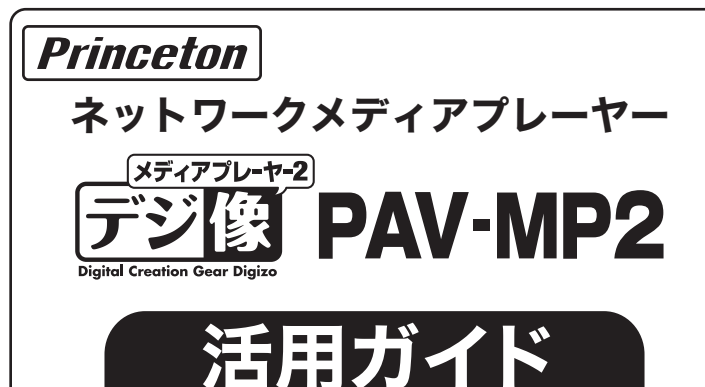

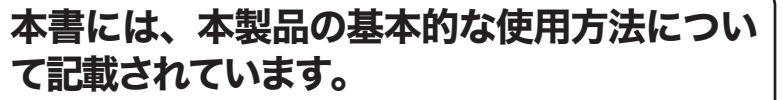

### 本書をお読みいただく前に

本書をお読みいただく前に、必ず「設定ガイド」に従ってパソ コンや映像機器を正しく接続してください。

### PDFマニュアルについて

PDFマニュアルでは、本誌の内容に加えて、詳しい説明やその 他の機能・操作方法等について説明しています。 下記URLよりダウンロードしてご利用ください。 http://www.princeton.co.jp/product/multimedia/pavmp2.html ※PDFファイルを開くには別途Acrobat Readerが必要となります。

## ネットワーク上のコンテンツを楽しむ

本製品では、ネットワークに接続することで下記の操作を楽しむことができます。

- ローカルネットワーク上の共有フォルダーに保存されているコンテンツを表示する。
- YouTubeの動画を楽しむ
- Picasaの画像を表示する。

### 必要な進備

下記の準備が整っているか確認してください。

- ・既存のHUBやルーターなどに、本製品がLANケーブルで接続されている。
- ・ネットワーク上のパソコンやNASで、ファイルやフォルダーの共有設定が済んでいる。
- ・インターネットに接続できる環境がある。(YouTubeを閲覧する場合やPicasaに保存された画像を表示する場合)
- ・Picasaのアカウントを作成している。(アカウントが無い場合は、画像の検索のみ利用可能)

・YouTubeのアカウントを作成している。(アカウントが無い場合は、動画検索のみ利用可能)

・YouTubeおよびPicasaのアカウント作成方法は、それぞれのサービス提供元の方法に従って作成してください。 アカウントを取得しなくてもYouTube XLで動画検索やPicasa ウェブアルバムで画像検索機能を使用可能です。

### ネットワークの設定

### 有線LANの場合

- メニューから「本体設定」を選択しま
- す。 2「ネットワーク」を選択します。
- 「ネットワークインターフェース」を選 択し「有線」に設定します。
- ④「有線LAN設定」を選択し、「DHCP」 IP(自動)」か「固定IP(手動)」を選 択します。

# ○○ 本体設定 ■ ホー.

### ■DHCP IPの場合

ネットワーク上に、DHCPサーバーが存在する場合は、『DHCP IP(自動)』を選 択します。

#### ■固定IPの場合

ネットワーク上に、DHCPサーバーが存在しない場合や、特定のアドレスを割り 振る場合はこちらを選択します。

### IPアドレスを手動で設定する場合

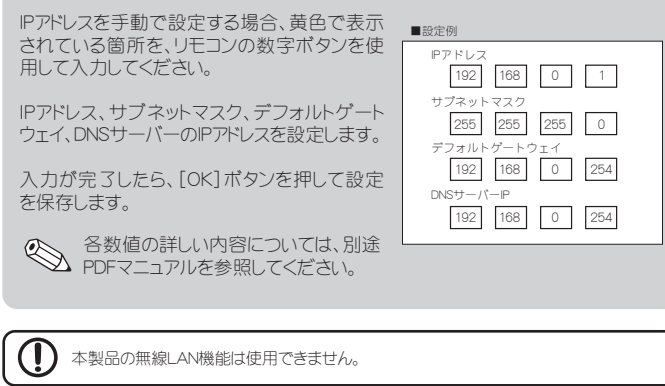

## Webリモコン機能

パソコンやiPhone、AndroidなどスマートフォンやタブレットPCのブラウザ上に、リ モコンのインターフェースを表示して、本製品をネットワーク上から操作すること ができます。

() スマートフォン/タブレットPCは、本製品と同じネットワークに接続されている必要があります。

### ■本製品のIPアドレスを確認する

- 1 メニューから「本体設定」を選択します。
- 2「ネットワーク」を選択します。
- 「有線LAN設定」に表示されているIPアドレスをメモします。

#### ■操作する端末でブラウザを起動する

- 操作用のパソコンまたはスマートフォンやタブ レットPCでブラウザを起動します。
- 2 アドレス入力欄に、本製品のIPアドレスを入力す ると、ブラウザ上にリモコンが表示されます。 ボタンをクリックすると、リモコンと同様に本製 品を操作することができ、文字入力も行えま す。離れた場所から操作することはもちろん、操 作中のコンテンツに応じて操作画面が変わるの で、たとえば動画再生中では、動画の再生や停 止、スキップなどが簡単に行えます。

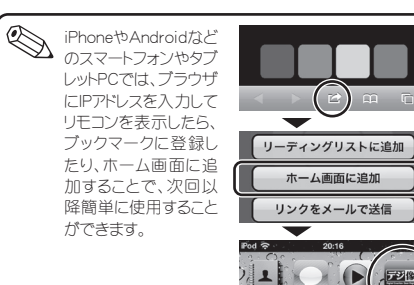

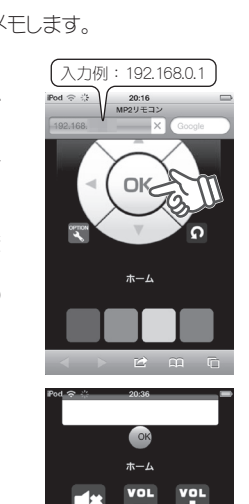

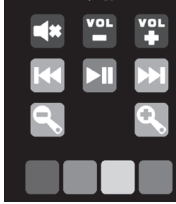

#### ・接続先のパソコンで、あらかじめフォルダーやファイルの共有設定を行ってください。 あらかじめ「本体設定」でネットワークの設定を行ってください。 ● ホーム画面からファイル機能 動画+写真+音楽 を選択して、「ネットワーク」を 選択します。 ネットワーク ネットワークに正しく接続され DI NA ている場合は、画面上部に 「ワークグループ名」/「コン

 授続するネットワークによっては、ユーザーDとパスワードの入力画面が表示される場合があります。必要に応じて、Dとパスワードを入力してください。
マノく・コートキー・・・・・
マノく・コートキー・・・・
マノく・コートキー・・・・
マノく・コートキー・・・・
マノく・コートキー・・・・
マノく・コートキー・・・・
マノく・コートキー・・・・
マノく・コートキー・・・
マノく・コートキー・・・
マノく・コートキー・・・
マノく・コートキー・・・
マノく・コード
マノ・コード
マノ・コード
マノ・コード
マノ・コード
マノ・コード
マノ・コード
マノ・コード
マノ・コード
マノ・コード
マノ・コード
マノ・コード
マノ・コード
マノ・コード
マノ・コード
マノ・コード
マノ・コード
マノ・コード
マノ・コード
マノ・コード
マノ・コード
マノ・コード
マノ・コード
マノ・コード
マノ・コード
マノ・コード
マノ・コード
マノ・コード
マノ・コード
マノ・コード
マノ・コード
マノ・コード
マノ・コード
マノ・コード
マノ・コード
マノ・コード
マノ・コード
マノ・コード
マノ・コード
マノ・コード
マノ・コード
マノ・コード
マノ・コード
マノ・コード
マノ・コード
マノ・コード
マノ・コード
マノ・コード
マノ・コード
マノ・コード
マノ・コード
マノ・コード
マノ・コード
マノ・コード
マノ・コード
マノ・コード
マノ・コード
マノ・コード
マノ・コード
マノ・コード
マノ・コード
マノ・コード
マノ・コード
マノ・コード
マノ・コード
マノ・コード
マノ・コード
マノ・コード
マノ・コード
マノ・コード
マノ・コード
マノ・コード
マノ・コード
マノ・コード
マノ・コード
マノ・コード
マノ・コード
マノ・コード
マノ・コード
マノ・コード
マノ・コード
マノ・コード
マノ・コード
マノ・コード
マノ・コード
マノ・コード
マノ・コード
マノ・コード
マノ・コード
マノ・コード
マノ・コード
マノ・コード
マノ・コード
マノ・コード
マノ・コード
マノ・コード
マノ・コード
マノ・コード
マノ・コード
マノ・コード
マノ・コード
マノ・コード
マノ・コード
マノ・コード
マノ・コード
マノ・コード
マノ・コード
マノ・コード
マノ・コード
マノ・コード
マノ・コード
マノ・コード
マノ・コード
マノ・コード
 ロード
マノ・コード
マノ・コード
マノ・コード
マノ・コード
マノ・コード
マノ・コード
マノ・コード
マノ・コード
マノ・コード
マノ・コード
マノ・コード
マノ・コード
マノ・コード
マノ・コード
マノ・コード
マノ・コード
マノ・コード
マノ・コード
マノ・コード
マノ・コード
マノ・コード
マノ・コード
マノ・コード
マノ・コード
マノ・コード
マノ・コード
マノ・コード
マノ・コード
マノ・コード
マノ・コード
マノ・コード
マノ・コード
マノ・コード
マノ・コード
マノ・コード
マノ・コード
マノ・コード
マノ・コード
マノ・コード
マノ・コード
マノ・コード
マノ・コード
マノ・コード
マノ・コード
マノ・コード
マノ・コード マイショートカット

ユーザーDとパスワードを入力した後、「マイショートカットに保存」を選択すると、Dとパスワードが保存され、次回以降同じネットワークに接続する際にマイショートカットメ ニューから、簡単にログインすることができます。

# DLNA/UPnP対応機器のコンテンツを再生する(ファイル機能)

ホーム画面からファイル機能を選択して、「DLNA Iを選択します。 「UPnP AV機器」や「DLNA準拠サーバー」、「Windows MediaPlayer 11のメディアサーバー」に保存された「動 画」「静止画」「音楽」を再生することができます。

UPnP機能を使用するには  $(\mathbf{I})$ 

ピュータ名 |/「共有フォル

ダー名」の順に内容が表示さ

れます。

 ・本製品がネットワークに正しく設定されていることを確認してください。 ・接続先のパソコンやAV機器側で、データ共有の準備が必要になる場合がございます。 詳しい設定方法については、接続先の機器の説明書を参照してください。

#### Windows MediaPlayer 11のメディア共有機能を使用するには

 必要に応じて、ファイアウォールの設定を変更してください ・「Windows Media Player 11」のライブラリメニューで「メディアを共有する」設定を確認してください。

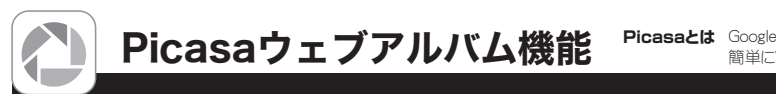

Picasaを表示するには、ホーム画面からPicasa機能を選択します。

Picasaウェブアルバムを楽しむには、インターネットへの接続環境が必要です。 ログイン機能を使用する場合は、あらかじめPicasaアカウントをパソコンで作成し、ウェブ上 に写真を一般公開している必要があります。

### 写真の検索

- 画面左のメニューから「写真の検索」を選択します。
- 2 ソフトウェアキーボードで、検索する画像のキーワードを入力します。 (USBキーボードを接続して、入力することも可能です。)
- 3 リモコンの[再生]または[OK]ボタンを押すと、該当する画像がサムネイ ルで一覧表示されます。

### ログイン

Picasaのアカウントを入力すると、入力したアカウントで一般公開している写真 を表示できます。※複数登録可能です。

- 画面左のメニューから「ログイン」を選択します。
- 2 ソフトウェアキーボードで、ログインするIDを入力します。 (WebリモコンやUSBキーボードを接続して、入力することも可能です。)
- 3 リモコンの[再生]または[OK]ボタンを押すと、画面右側にDが表示され ます。ログインするIDを選択して[OK]ボタンを押すと、該当するIDで登録 された画像がサムネイルで一覧表示されます。

### ■IDを削除する場合

1 削除したいDが青い枠で選択されている状態で、画面左のメニューから 「IDの削除」を選択します。この操作では、アカウント自体は削除されませ ん。再度同じIDでログイン情報を登録することが可能です。

YouTube XI の操作画面

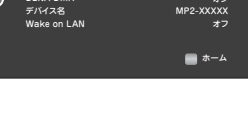

# ネットワーク上のコンテンツを再生する(ファイル機能)

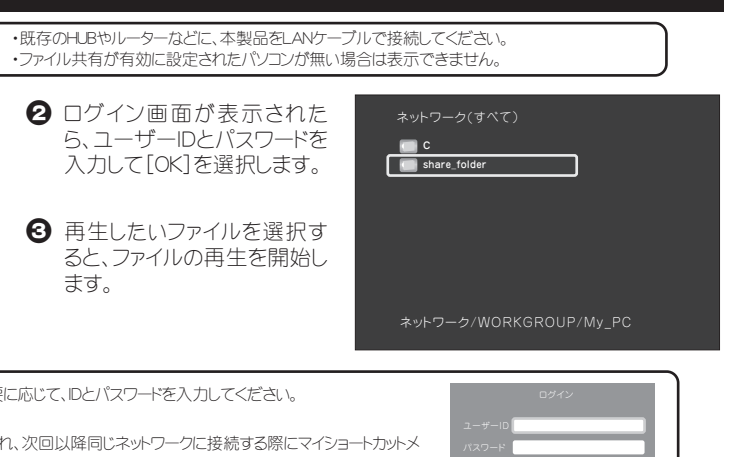

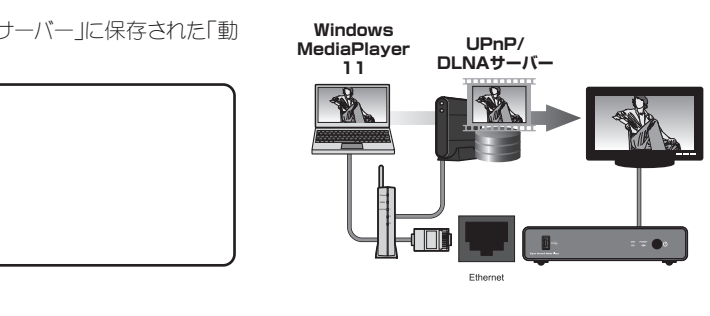

Picasaとは Googleが無料で公開している画像や動画の管理用ソフトウェアです。パソコンで管理している画像や動画を、 簡単にWeb上で共有することができます。

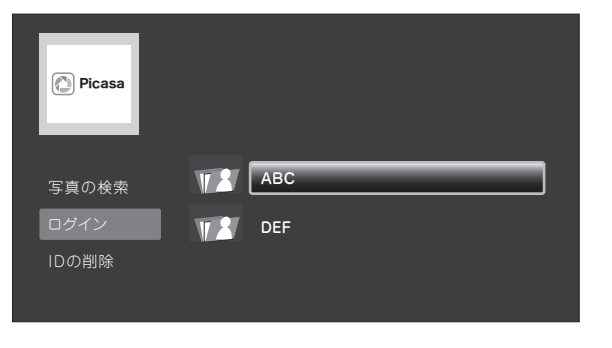

現在選択されている項目が、グレーの帯で表 示されます。

選択済みの項目が、ブルーで表示されます。 矢印キーでグレーの帯を移動して、[OK]を押 すと選択されます。

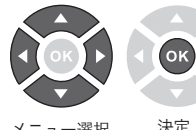

上図の例では、ソフトウェアキーボード画面(ID 入力画面)が表示されます。

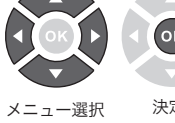

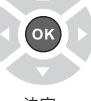

決定

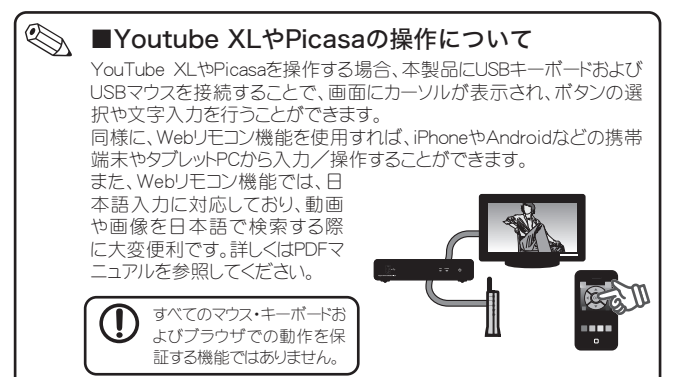

YouTube XLを表示するには、ホーム画面からYouTube XL機能を選択します。

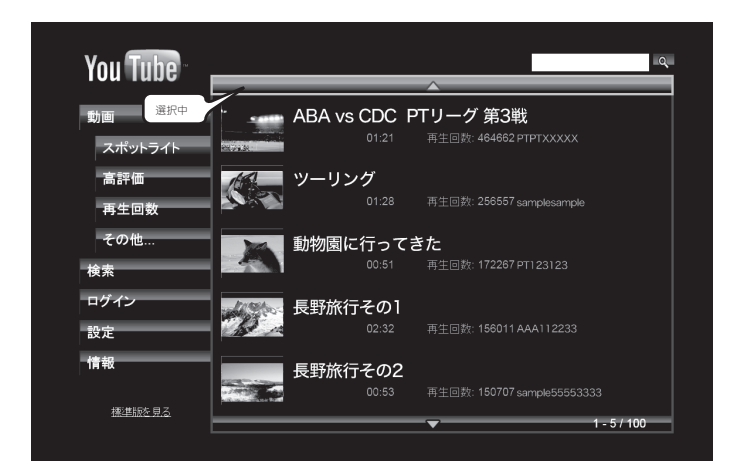

### ログインする

ログインすることで、お気に入りの動画だけを再生したり、アップロードした 動画を再生することができます。

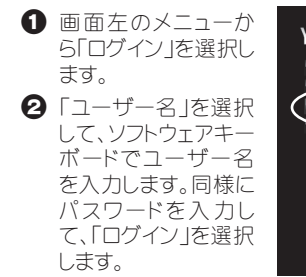

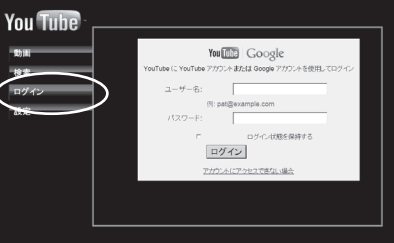

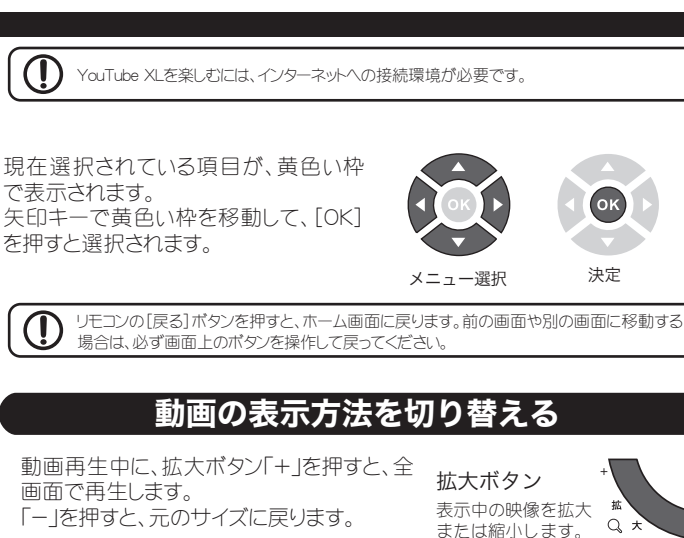

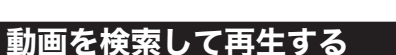

- 画面右上の検索ウィンドウまたは左側のメニューの「検索」を選択します。
- 2 ソフトウェアキーボードで、検索する動画のキーワードを入力します。
- 検索ボタンを選択します。

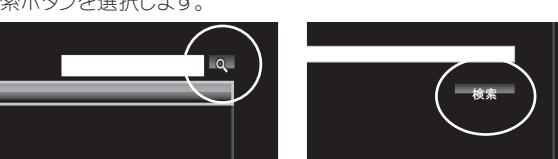

④検索結果画面から再生したい動画を選択します。

### ◎ ■文字入力について(日本語入力について)

キーボードまたはWebリモコン機能では、日本語入力に対応しており、動 画や画像を日本語で検索する際に便利です。詳しくはPDFマニュアルを参 照してください。

マイ動画

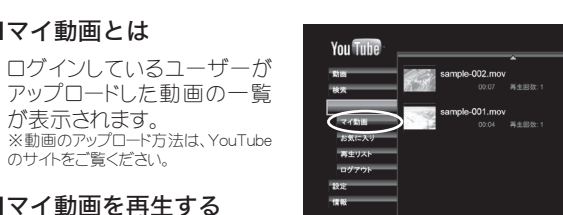

■マイ動画を再生する 画面左のメニューから「マイ動 画」を選択します。

■マイ動画とは

が表示されます。

のサイトをご覧ください。

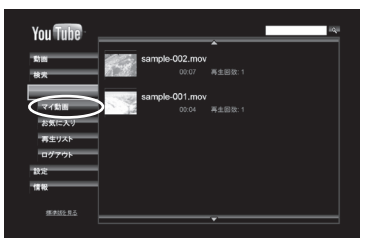

### お気に入り動画

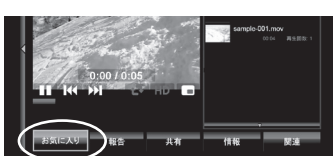

#### ■お気に入り動画を再生する

画面左のメニュー から「お気に入り」 を選択します。

■Webリモコンを使用する

Webリモコン機能を使用すれば、

やタブレットPC、またはパソコンのS

作することができます。

ださい。

iPhoneやAndroidなどの携帯端末

字入力機能を使用して、快適に操

詳しくは、裏面「Webリモコン機能」

およびPDFマニュアルを参照してく

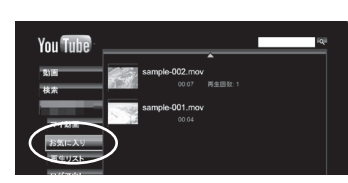

YouTube XL/Picasaの操作について

YouTube XLやPicasaを操作する場合下記のいずれかの方法で操作すると、動画や画像の検索が快適に行えます。特に、日本語入力を行う場合は、 Webリモコンのご利用をおすすめ致します。

#### ■マウスとキーボードを使用する

YouTube XLやPicasaを操作する場合、本製品にUSBキーボードおよびUSBマウスを接 続することで、画面にカーソルが表示され、ボタンの選択や文字入力を行うことができ ます。

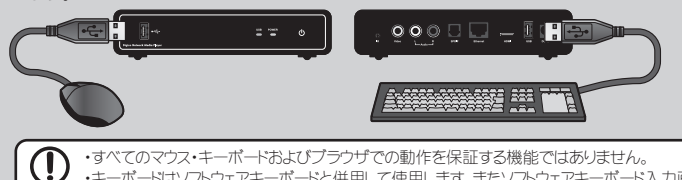

・キーボードはソフトウェアキーボードと併用して使用します。またソフトウェアキーボード入力画面時はマウスは使用できません。 •ご使用前に実際の動作をご確認されることをおすすめ致します。

# NASとして使用する

NAS機能をONにすることで、 本製品に接続しているUSB ハードディスクをNASとして 使用することができます。

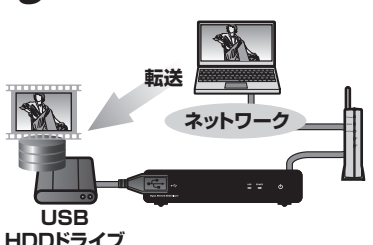

WindowsやMacのネットワー クドライブとして使用可能な 便利な機能です。

### NAS 機能の 設定

● メニューから「本体設定」を選 択します。 「ネットワーク」を選択します。 ❸「NAS」を選択し、「オン」を選 択します。

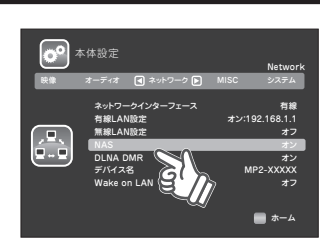

### NASにアクセスする

パソコンのWebブラウザに、本製 品に設定されているIPアドレスを入 力します。

本製品のIPアドレスが、

ブラウザのアドレスバーに下記を

📱 NAS (192.168.11.6) – Microsoft Internet | ファイル(E) 編集(E) 表示(V) お気に入り(A) 🕞 戻る • 💮 • 🎓 🔎 検索 🏳 フォル アドレス(D) 🕃 ¥¥192.168.11.6 安川 プリンタと FAX public

¥¥192.168.11.6

「192.168.11.6」の場合、

<例>

入力します。

### 便利な使い方

複雑な設定も不要で、安価なUSBハードディスクを簡易的なNASとして使 うことができます!

#### ■複数のパソコンでハードディスクを共有できる

ネットワーク上でアクセスできるので、複数のパソコンでも簡単にUSB ハードディスクを共有できます。

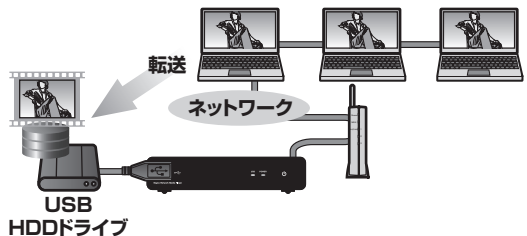

#### ■パソコンに保存した動画データをテレビで見れる

パソコンのデータをUSBハードディスクに移動するだけで、簡単にテレ ビで見ることができます。

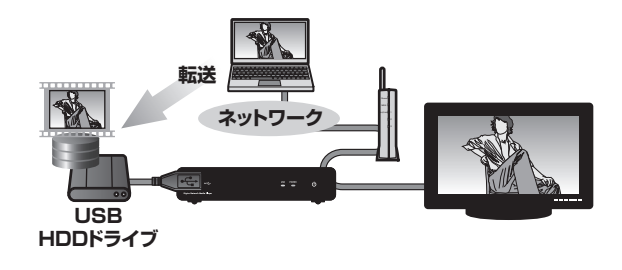

地上デジタル放送など暗号化されたデータは再生できません。 著作権保護されたデータ/コンテンツは再生できません NASとして使用する場合には「自動オフ」機能を無効にしておく事をお勧めいたします。

動画再生中に、画 面左下の「お気に 入り」を選択しま す。

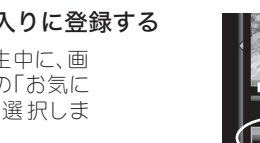

■お気に入りに登録する

### Wake on LAN機能

Wake On LANとは、Wake On LAN機能に対応したパソコン電源を、ネットワー ク経由で操作する機能です。 ネットワーク上にある特定のパソコンを、本製品を操作して起動することができ ます。

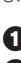

● メニューから「本体設定」を選択します。

- ネットワーク」を選択します。
- Wake on LAN」を選択します。

④ 設定画面で電源を操作するパソコンの「ブロードキャストアドレス」と「Mac アドレス」を入力します。

Wake on LANが「オン」の時は、本製品起動時にWake on LANパケット信号 を送信します。リモコンの青ボタンを押すと再度信号を送ります。 またWake on LANが「オフ」の状態でも、リモコンの青ボタンを押すと、信号を 送ります。

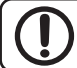

パソコンや接続する機器側でも設定が必要な場合があります。設定方法はパソコンや機器 のマニュアルをご確認ください。

### 動画の自動再生機能

本製品の起動時に、特定の動画を自動的に再生させることができます。

#### ■自動再生の設定

- メニューから「本体設定」を選択します。
- MISC を選択します。
- ❸「AV\_VIDEOの自動再生」を選択し、「オン」を選択します。

#### ■動画を準備する

- 1 あらかじめ下記の名称のフォルダーと、自動的に再生させたい動画ファイ ルをパソコンなどに準備します。 フォルダー名「AV VIDEO」
- 2「AV\_VIDEO」フォルダー内に、自動的に再生させたい動画ファイルをコ ピーします。
- ❸ USBメモリに「AV\_VIDEO」フォルダーをコピーします。
- ④ USBメモリを本製品に接続して、本製品の電源をオンにします。

### 困った時は?

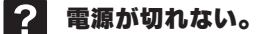

Jモコンの電源ボタンを押しても電源オフができない場合は、一度ACアダプ ターを抜いて、本体を再起動後にもう一度お試しください。 リモコンの電池を新しい電池に交換してみてください。

#### DVDやスルーレイディスクが再生できない。 ?

接続するDVD/ブルーレイドライブの性能や作成したDVD/ブルーレイメディア の問題により正常に再生できない場合があります。 著作権保護されたコンテンツは再生できません。

#### ? レジューム再生が正しく働かない。

動画の「停止」もしくは「電源OFF」を行わずにコンセントを抜いた場合(電源が 給電されない状態)には、正しくレジューム機能が働かない場合があります。

### 車で使用する方法がわからない。

車の中で使用する場合には、別途PAV-MP1LPDC(シガレット電源コード)が必 要となります。

車の中で使用する場合には、本体及びHDDの動作環境(温度/湿度)などを 考慮してご使用ください。

### PDFマニュアルの入手方法

PDFマニュアルでは、本誌の内容に加えて、詳しい説明やその他の機 能・操作方法等について説明しています。 下記URLよりダウンロードしてご利用ください。

http://www.princeton.co.jp/product/multimedia/pavmp2.html ※PDFファイルを開くには別途Acrobat Readerが必要となります。